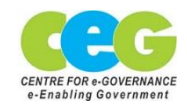

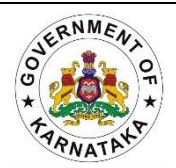

## <u>RTI Dashboard Manual</u> <u>Role of RTI Nodal Officer</u>

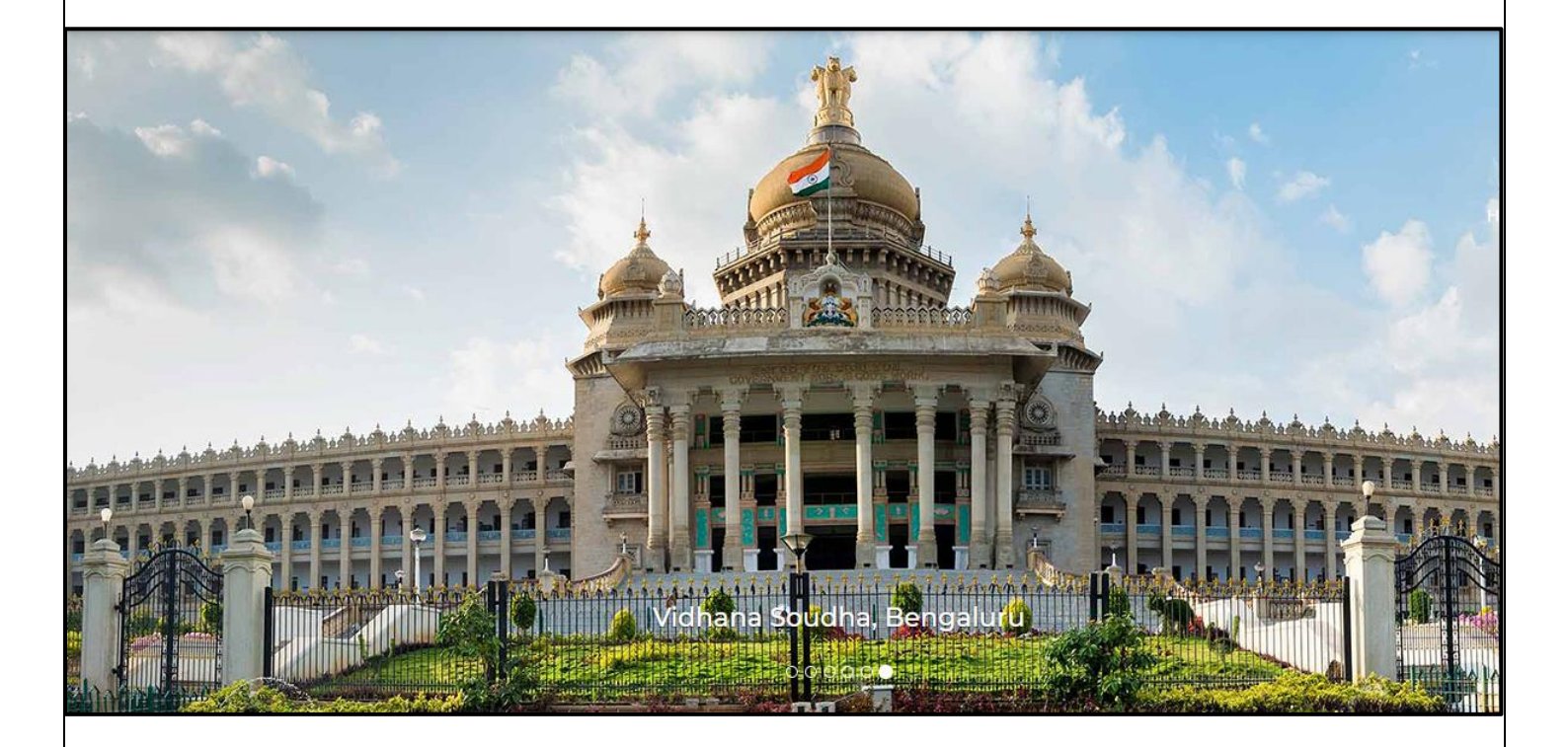

## Karnataka Web Portal

Centre for e-Governance, Department of Personnel and Administrative Reforms (e-Governance), 2<sup>nd</sup> Floor, B Block, TTMC-BMTC Building, Benglauru-27, Contact: 080-22230060, E-mail: pd.webportal@karnataka.gov.in/pm.webportal@karnataka.gov.in

Version 1.1.0

**Step 1:** The **RTI** Nodal Officers must login to the **CMS** with the already existing credentials provided to them. Later, enter the **CAPTCHA** before clicking on the **Sign In** button.

| $\epsilon \rightarrow C$ in mybmtc.karnataka.gov.in/login in $c \geq c$                                                         | 🧶 E          |
|----------------------------------------------------------------------------------------------------|--------------|
| 📰 Apps ★ Bookmarks M Gmail 🖸 YouTube 💡 Maps G adobe fissh player 🧿 Microsoft Word - cr 🚱 10.10.29.73.81/ceg 🏨 Home - Centre for | Reading list |
| Sign in to start your session<br>superadmin@admin.com<br>Show Password<br>Capticha<br>Capticha<br>Sign M<br>Sign M<br>Sign M    |              |

## **CREATING USERS FOR RTI**

**Step 2:** Nodal Officer must create a **USER** for PIO in RTI Dashboard. In order to create a USER, click on **Manage User** and later on **Users**.

| CEG-CMS                                                  |                                                                |
|----------------------------------------------------------|----------------------------------------------------------------|
| superadmin<br>superadmin@admin.com v                     | Moderator Tasks                                                |
| MAIN NAVIGATION                                          | Everify List                                                   |
| A Home                                                   |                                                                |
| 🔿 Manage Users —                                         | Approval Tasks                                                 |
| Permissions                                              | Approve List                                                   |
| Roles                                                    |                                                                |
| 03013                                                    | Public Feedback                                                |
| Header Logo +                                            | Feedback(Complaints RTI Recieved Application Details           |
| Add Latest News                                          |                                                                |
| Add Menu                                                 | User Activities                                                |
| Add New Pages(Link Pages)                                | User Login Activities Moderator Activities Approver Activities |
| Add Department Statistics                                |                                                                |
| Add Sliders                                              |                                                                |
| © 2018 CEG CMS.<br>https://mybmtc.karnataka.gov.in/users |                                                                |

| Superadmin<br>superadmin@admin.com | ¥ U | ser<br>User    | 1               |       |                    |    |          |    |             |                 |
|------------------------------------|-----|----------------|-----------------|-------|--------------------|----|----------|----|-------------|-----------------|
| f Home                             |     | Add New        |                 |       |                    |    |          |    |             |                 |
| Manage Users                       | -   | Copy CS\       | / Excel PDF     | Print |                    |    |          |    | Sear        | ch:             |
| Permissions                        |     | Id             | <u>↓</u> ≞ Name | J†    | Email              | 11 | Roles    | 1t | Action      | 11              |
| Roles Vsers                        |     | 2              | BTMC            |       | csm@mybmtc.com     |    | creator  |    | Edit Delete |                 |
| Header Logo                        | +   | 3              | user1           |       | user1@admin.com    |    |          |    | Edit Delete |                 |
| Add Latest News                    |     | 4              | user2           |       | user2@admin.com    |    |          |    | Edit Delete |                 |
| Add Menu                           |     | 7              | suraj           |       | Suraj@test.com     |    | rti_user |    | Edit Delete |                 |
| Add New Pages(Link Pages)          |     | 8              | test data       |       | testdata@gmail.com |    | rti_user |    | Edit Delete |                 |
| Add Department Statistics          |     | Showing 1 to 5 | of 5 entries    |       |                    |    |          |    |             | Previous 1 Next |
| Add Sliders                        |     |                |                 |       |                    |    |          |    |             |                 |

Step 3: Later click on ADD NEW button.

**Step 4:** Enter the details of the **NEW USER** and then select the role of user as **RTI USER** from the roles listed in the drop down.

| CEG-CMS                   |                                                                                             |  |  |  |  |  |  |  |  |
|---------------------------|---------------------------------------------------------------------------------------------|--|--|--|--|--|--|--|--|
| Superadmin Add New User   |                                                                                             |  |  |  |  |  |  |  |  |
| MAIN NAVIGATION           | Add New User                                                                                |  |  |  |  |  |  |  |  |
| ↑ Home                    | . 2 Username                                                                                |  |  |  |  |  |  |  |  |
| 😒 Manage Users —          | . 🕿 Email Address                                                                           |  |  |  |  |  |  |  |  |
| Permissions               | A Password                                                                                  |  |  |  |  |  |  |  |  |
| > Users                   |                                                                                             |  |  |  |  |  |  |  |  |
| ∠ Header Logo +           | Confirm Password                                                                            |  |  |  |  |  |  |  |  |
| Add Latest News           | The password Policy:  • Your password must be more than 8 characters long,                  |  |  |  |  |  |  |  |  |
| Add Menu                  | should contain at-least 1 Uppercase,     1. Lowercase,     Numeric and 1 special character. |  |  |  |  |  |  |  |  |
| Add New Pages(Link Pages) | * Roles                                                                                     |  |  |  |  |  |  |  |  |
| Add Department Statistics | rti_user v<br>Select Role                                                                   |  |  |  |  |  |  |  |  |
| Add Sliders               | creator<br>moderator                                                                        |  |  |  |  |  |  |  |  |
| © 2018 CEG CMS.           | riuser                                                                                      |  |  |  |  |  |  |  |  |

Add New User Add New User MAIN NAVIGATION A Home 💿 Manage Users • Email Address Permissions Roles \* 🔒 Password > Users 🔹 🔒 Confirm Password 🔀 Header Logo The password Policy: Add Latest News Your password must be more than 8 characters long,
should contain at-least 1 Uppercase, 🔀 Add Menu 1 Lowercase,1 Numeric and 1 special character. Add New Pages(Link Pages) \* Roles Select Role Add Department Statistics SUBMIT Add Sliders 0 2018 CEG CMS

Step 5: Later, click on the SUBMIT button and the NEW USER will be created.

## FOR NODAL OFFICER TO ENTER RTI APPLICATION DETAILS

Step 1: Click on the RTI Form button on the left side bar of the page.

| CEG-CMS                                                         |                                                                |
|-----------------------------------------------------------------|----------------------------------------------------------------|
| superadmin<br>superadmin@admin.com v                            | Moderator Tasks                                                |
| Add Menu                                                        |                                                                |
| Add New Pages(Link Pages)                                       | Approval Tasks                                                 |
| Add Department Statistics                                       | Approve List                                                   |
| Add Sliders                                                     |                                                                |
| ☑ Info Boxs +                                                   | Public Feedback                                                |
| Manage Blog                                                     | Feedback(Complaints                                            |
| Upload PDF\Image\CSV File                                       | User Activities                                                |
| RTI Form                                                        | User Login Activities Moderator Activities Approver Activities |
| Vpload Image Gallery                                            |                                                                |
| 🔅 Settings 🛛 +                                                  |                                                                |
| © 2018 CEG CMS.<br>https://mybmtc.karnataka.gov.in/add-pdf-file |                                                                |

**Step 2:** The RTI Nodal Officer must enter the details of **date of application received, name of the applicant, application number, PIO (Public Information Officer) assigned** and the initial amount paid by the applicant while submitting the application in the RTI Application Receipt Register page before clicking on the **Submit** button.

| CEG-CMS                                                       |   |                          |                        |                      |
|---------------------------------------------------------------|---|--------------------------|------------------------|----------------------|
| superadmin<br>superadmin@admin.com                            | ~ |                          | <b>RTI</b> Application | receipt register     |
| MAIN NAVIGATION                                               |   | Date of appplication :   |                        | Application Number : |
| f Home                                                        |   | dd-mm-yyyy               |                        | Application Number   |
| 💿 Manage Users                                                | + | Information Sought :     |                        | Applicant Name :     |
| Header Logo                                                   | + |                          |                        | Assigned PIO :       |
| Add Latest News                                               |   |                          | h                      | Assigned PIO         |
| Add Menu                                                      |   | Initial payment details: |                        |                      |
| Add New Pages(Link Pages)                                     |   |                          |                        |                      |
| Add Department Statistics                                     |   | Submit                   |                        |                      |
| Add Sliders                                                   |   |                          |                        |                      |
| Info Boxs                                                     | + |                          |                        |                      |
| Manage Blog                                                   |   |                          |                        |                      |
| © 2018 CEG CMS.<br>https://mybmtc.karnataka.gov.in/add-slider |   |                          |                        |                      |

Step 3: Click on Home button and select the RTI Application Received Details button.

| superadmin<br>superadmin@admin.com 🗸 | Moderator Tasks                                            |
|--------------------------------------|------------------------------------------------------------|
| MAIN NAVIGATION                      | Verify List                                                |
| A Home                               |                                                            |
| 💿 Manage Users +                     | Approval Tasks                                             |
| Header Logo +                        |                                                            |
| Add Latest News                      | Public Feedback                                            |
| Add Menu                             | Feedback(Complaints RTI Recieved Application Details       |
| Add New Pages(Link Pages)            |                                                            |
| Add Department Statistics            | User Activities                                            |
| Add Sliders                          | User Login Activities Login Activities Approver Activities |
| 🔀 Info Boxs +                        |                                                            |
| Manage Blog                          |                                                            |
| © 2018 CEG CMS.                      |                                                            |

**Step 4:** The Nodal Officer has also the **Search** option to find the right application. The desired application can be found by entering the name of the applicant, date of the application received or the application number.

| MAIN NAVIGATION           |     | ld ∐≞ | Date of Application | Application<br>Number | Application Name | Information Sought                                                                                                    | Assigned PIO              |
|---------------------------|-----|-------|---------------------|-----------------------|------------------|----------------------------------------------------------------------------------------------------|---------------------------|
| ft Home                   |     | 1     | 2022-02-28          | RVTUM/R/2022/60032    |                  | ಿರಾ ತಾಲ್ಲೂಕು ಗೌಡಗರೆಹೋಬಳೆಹೊನ್ನೆ ನಹಳ್ಳಿ ಗ್ರಾಮದ ಸರ್ವನಂಬರು 70/1 ಮತ್ತು<br>70/3 ಹೆ. ಸಂಬಂಗಿಸಿಗಂತೆದು ಎ.ಟೆ.ಜವ್ ಗಿಳಿತು. ನದಂಬರು MP-11/1007-1008 ಹಾಗೂ                                                                                                    | Assistant comn            |
| Manage Users              | +   |       |                     |                       |                  | MR-1/ 1998-1999, Dated24 07. 1998 ಗಳ ಯಥಾ ಪ್ರತಿಯನ್ನ ದೃಢೀಕರಿಸಿ ನಿರಡುವುದು.<br>ಮತ್ತು ಇದೇ ಗೌಡಗರೆ ಹೊನ್ನೆ ನಹಳ್ಳಿ ಗ್ರಾಮದ ಸರ್ವೆನಂಬರು 1/1 ಕ್ಕೆ ಸಂಬಂಧಿಸಿದಂತೆ<br>MR7/1967-1968 ರಂತಿರುವಮ್ಮೂಟೇಷನ್ ರಿಜಿಸ್ಟಾರ್ ದಾಖಲೆಯ ಯಥಾ ಪ್ರತಿಯನ್ನ                                                     | , and a                   |
| Header Logo               | +   |       |                     |                       |                  | ದ್ಯಢೀಕರಿಸಿ ನೀಡುವುದು.ಹಾಗೂಇದೆ ಗೌಡಗರೆಹೋಬಳಿ ಹೊನ್ನ ನಹಳ್ಳಿ ಗ್ರಾಮದ<br>ಸರ್ವೆನಂಬರು 70/1 ಮತ್ತು 70/3 ಕ್ಕೆ ಸಂಬಂಧಿಸಿದಂತೆ 1967 ರಿಂದ 2001 ರ ತನಕ ಇರುವ<br>ಕ್ಕೆ ಬರಹದ ಪಹಣಿಗಳ ಯಥಾ ಪ್ರ ತಿಯನ್ನ ದ್ಯಢೀಕರಿಸಿ ನೀಡುವುದು.                                                                           |                           |
| Add Latest News           |     | 2     | 2022-02-28          | RVTUM/R/2022/60033    |                  | ಶಿರಾ ತಾಲ್ಲೂಕು ಗೌಡಗೆರೆಹೋಬಳಿಹೊನ್ನೆ ನಹಳ್ಳಿ ಗ್ರಾಮದ ಸರ್ವನಂಬರು RRTD-23/15,<br>Dated: 05.11.2015 ಕ್ಕೆ ಸಂಬಂಧಿಸಿದಂತೆ ತಹಸೀಲ್ಯಾರರ ಆದೇಶ ಮತ್ತು<br>ಆಸಂಬಂಧಪಟ್ಟಂ ತೆ ಇರುವಪೂರಾ ಕಡತವನ್ನ ದೃಢೀಕರಿಸಿ ನೀಡುವುದು. ಮತ್ತು                                                                          | Assistant comn<br>Tumakur |
| Add New Pages(Link Pages) |     |       |                     |                       |                  | ಮಧುಗಿರಿ ಉಪ ವಿಭಾಗಾಧಿಕಾರಿಗಳ ಆದೇಶ ಸಂಖ್ಯೆ ಆರ್.ಆರ್.ಟಿ(ಶಿ) ಸಿ.ಆರ್ 35/12-13<br>Dated: 23.01.2012 ರಂತಿರುವ ಆದೇಶ ಮತ್ತು ಆಸಂಬಂಧಪಟ್ಟಂ ತೆ ಇರುವಪೂರಾ<br>ಕಡತವನ್ನು ದೃಢೀಕರಿಸಿ ನೀಡಲುಕೋರುತ್ತೇನೆ.                                                                                             |                           |
| Add Department Statistics | - 1 | 3     | 2022-02-25          | RVTUM/R/2022/80007    |                  | ತುಮಕೊರು ಜಿಲ್ಲೆಯ ಚಿಕ್ಕನಾಯಕನಹಳ್ಳಿ ತಾಲ್ಲೂಕಿನ ಕಸಬಹೋಬಳಿಯ ಮಾರಸಂದ್ರ<br>ಗ್ರಾಮದ ಚುನಾವಣಾ ಮತದಾರರ ಪಟ್ಟಿ ಯನ್ನು 1980 ರಿಂದ 1995ನೇ ಇಸವಿಯವರೆಗಿನ<br>ಪಟ್ಟಿ ಯನ್ನು ದಯಮಾಡಿ ಒದಗಿಸಬೇಕೆಂದು ಈ ಮೂಲಕ ತಮ್ಮ ಲ್ಲಿ ಕಟ್ಟಿ ಕೊಳ್ಳು ತೈ ನ                                                                    | Tahalsidar                |
| Add Sliders               |     | 4     | 2022-02-27          | RVTUM/R/2022/60031    |                  | Please provide Status of the below Application Application Number : LND RUC CR 09/2021 2022 RIPR 83/2021-2022 Land 1 to 5 File , file is submitted to                                                                                                    | Tahalsidar                |
| Add Sliders Info Boxs     | +   | 4     | 2022-02-27          | RVTUM/R/2022/60031    |                  | Please provide Status of the below Application Application Number : LND RUC CR<br>09/2021 2022 RIPR 83/2021-2022 Land 1 to 5 File, file is submitted to<br>Chlickanayakanahalli Tehasilar. Land Detalis Survey Number - 72 Village -<br>Bevinahalli Hobil - Handanakere | Tahalsidar                |

**Step 5:** Once the application is selected, the officer needs to the on the **Edit** button for them to enter additional details with respect to that particular application.

| superadmin<br>superadmin@admin.com 🗸               | Copy CSV              | Excel PDF Print     |                       |                    | Search:                                                                                                    |               |
|----------------------------------------------------|-----------------------|---------------------|-----------------------|--------------------|----------------------------------------------------------------------------------------------------|---------------|
| MAIN NAVIGATION                                    | Edit <u>i</u> ≜ Id j† | Date of Application | Application<br>Number | Application Name 🔐 | Information Sought                                                                                                    | Assi          |
| ↑ Home                                             | Edit 1                | 2022-02-28          | RVTUM/R/2022/60032    | Nagaraju A         | ಶಿರಾ ತಾಲ್ಲೂಕು ಗೌಡಗೆರೆಹೋಬಳಿಹೊನ್ನೆ ನಹಳ್ಳೆ ಗ್ರಾಮದ ಸರ್ವನಂಬರು 70/1 ಮತ್ತು<br>70/3 ಕ್ಕೆ ಸಂಬಂಧಿಸಿದಂತೆಮ್ಯೂಟೇಷನ್ ರಿಜಿಸ್ಟ ರ್ನಂಬರು MR-11/1997-1998, ಹಾಗೂ                                                                                                    | Assi:<br>Tuma |
| 💿 Manage Users +                                   |                       |                     |                       |                    | MR-1/ 1998-1999, Dated:24.07.1998 ಗಳ ಯಥಾ ಪ್ರತಿಯನ್ನು ದೃಢೀಕರಿಸಿ ನಿನೆಡುವುದು.<br>ಮತ್ತು ಇದೇ ಗೌಡಗರೆ ಹೊನ್ನು ನಹಳ್ಳಿ ಗ್ರಾಮದ ಸರ್ವನಂಬರು 1/1 ಕೈ ಸಂಬಂಧಿಸಿದಂತೆ<br>MR7/1967-1968 ರಂತಿರುವಮ್ಯೂಟೇಷನ್ ರಿಜಿಸ್ಲಾ, ರ್ ದಾಖಲೆಯ ಯಠಾ ಪ್ರತಿಯನ್ನ                                                                                                    |               |
| Header Logo +                                      |                       |                     |                       |                    | ದ್ಯಢೀಕರಿಸಿ ನೀಡುವುದು.ಹಾಗೂಇದೆ ಗೌಡಗರೆಹೋಬಳಿ ಹೊನ್ನ ನಹಳ್ಳಿ 'ಗ್ರಾಮದ<br>ಸರ್ವೆನಂಬರು 70/1 ಮತ್ತು 70/3 ಕ್ಕೆ ಸಂಬಂಧಿಸಿದಂತೆ 1967 ರಿಂದ 2001 ರ ತನಕ ಇರುವ<br>ಕ್ಕೆ ಬರಹದ ಪಹಣೆಗಳ ಯಥಾ ಪ್ರ ತಿಯನ್ನ ದ್ಯಢೀಕರಿಸಿ ನೀಡುವುದು.                                                                                                    |               |
| Add Latest News Add Menu Add New Pages(Link Pages) | Edit 2                | 2022-02-28          | RVTUM/R/2022/60033    | Nagaraju A         | ಶಿರಾ ತಾಲ್ಲೂಕು ಗೌಡಗೆರೆಹೋಬಳಿಹೊನ್ನೆ ನಹಳ್ಳಿ ಗ್ರಾಮದ ಸರ್ವನಂಬರು RRTD-23/15,<br>Dated 05.11.2015 ಕ್ಕೆ ನಂಬಂಧಿಸಿದಂತೆ ತಹಸೀಲ್ಯಾರರ ಅದೇಶ ಮತ್ತು<br>ಆಸಂಬಂಧಪಟ್ಟಂ ತೆ ಇರುವಪೂರಾ ಕಡತವನ್ನು ದೃಢೀಕರಿಸಿ ನಿಡುವುದು. ಮತ್ತು<br>ಮಧುಗಿರಿ ಕಾಪ ವಿಭಾಗಾಧಿಕಾರಿಗಳ ಅದೇಶ ಸಂಪ್ಯ ಆರ್. ಆರ್. ಟಿ(ಶಿ) ಸಿ.ಆರ್.35/12-13<br>Dated 23.01.2012 ರಂಶಿರುವ ಆದೇಶ ಮತ್ತು ಆಸಂಬಂಧಪಟ್ಟಂ ತೆ ಇರುವಪೂರಾ<br>ಕಡವರು ಗೂಡಿಸಿ ತಿಳಿಸುವೇಶದೇಶವೇಶ. | Assis<br>Tumi |
| Add Department Statistics                          | Edit 3                | 2022-02-25          | RVTUM/R/2022/80007    | Vijaya Kumar VR    | ಕಡತಾನ್ನು ದೃಢೀಕರಿನ ನೇಡಲುಕೋಯಕ್ಕೆ ನಾ.<br>ತುಮಕೊರು ಜಿಲ್ಲೆಯ ಕಿಗ್ರಪಾಯಕನಹಳ್ಳಿ ನಾಲ್ಯಕಿನ ಕಸಬಹೋಬಳಿಯ ಮಾರಸಂದ್ರ<br>ಗ್ರಾಮದ ಚುನಾವಣಾ ಮತದಾರರ ಪಟ್ಟಿ ಯನ್ನು 1980 ರಿಂದ 1995ನೇ ಇಸವಿಯವರೆಗಿನ<br>ಪಟ್ಟಿ ಯನ್ನು ದಯಮಾಡಿ ಒದಗಿಸಬೇಕೆಂದು ಈ ಮೂಲಕ ತಮ್ಮ ಲ್ಲಿ ಕಟ್ಟಿ ಕೊಳ್ಳು ತ್ಯೇಗ                                                                                                    | Taha          |
| Add Sliders Info Boxs +                            | Edit 4                | 2022-02-27          | RVTUM/R/2022/60031    | Ramesh TS          | Please provide Status of the below Application Application Number : LND RUC CR<br>09/2021 2022 RIPR 83/2021-2022 Land 1 to 5 File, file is submitted to<br>Chikkanayakanahalii Tehasildar. Land Details Survey Number - 72 Village -<br>Bevinahalli Hobil - Handanakere                                                                                                  | Taha          |
| Manage Blog     © 2018 CEG CMS.                    | Showing 1 to 4 of 4   | 4 entries           |                       |                    | Previous                                                                                                    | Next          |

**Step 6:** The Nodal officers will have to enter the required details in the new page that opens after selecting the **Edit** button (as explained in the previous image). The Nodal officer must enter the details of **Endorsement (if any)/Additional Payment Date, Reply by Applicant Date (if any), If Application is transferred to other PIO, Details of information to applicant, Information sent date, Appealed Date, Reason for Rejection and Reason for the Appeal (marked within the brackets). They can also upload corresponding documents with respect to RTI Application received before clicking on the <b>Submit** button. The officer has also the option of marking the Application status as **In Progress, Closed** or **Rejected**.

| superadmin<br>superadmin@admin.com | ~ | Update RTI Pending application                                                                                                    |   |                                                         |          |  |  |  |  |
|------------------------------------|---|----------------------------------------------------------------------------------------------------|---|---------------------------------------------------------|----------|--|--|--|--|
| MAIN NAVIGATION                    |   | Date of appplication :                                                                                                    |   | Application Number :                                    |          |  |  |  |  |
| f Home                             |   | 28-02-2022                                                                                                    |   | RVTUM/R/2022/60032                                      |          |  |  |  |  |
| Manage Users +                     |   | Applicant Name :                                                                                                    |   | Assigned PIO :                                          |          |  |  |  |  |
|                                    |   | Nagaraju A                                                                                                    |   | Assistant commissioner Tumakur                          |          |  |  |  |  |
| Header Logo +                      |   | Information Sought :                                                                                                    |   | Initial payment details:                                |          |  |  |  |  |
| 🔀 Add Latest News                  |   | ಶಿರಾ ತಾಲ್ಲೂಕು ಗೌಡಗೆರೆಹೋಬಳಿಹೊನ್ನೆ ನಹಳ್ಳಿ ಗ್ರಾಮದ ಸರ್ವೆನಂಬರು 70/1 ಮತ್ತು                                                                                                    | * | 10                                                      |          |  |  |  |  |
| Add Menu                           |   | 70/3 ಕ್ಕೆ ಸಂಬಂಧಿಸಿದಂತೆಮ್ಯೂಟೆಗತನ್ ರಿಜಿಸ್ಯ ರ್ನಂಬರು MR-11/1997-1998, ಹಾಗೂ<br>MR-1/1998-1999, Dated 24.07.1998 ಗಳ ಯಥಾ ಪ್ರತಿ ತಿಯನ್ನು ದೃಢೀಕರಿಸಿ ನೀಡುವುದು.<br>ಮತ್ತು ಇದೇ ಗೌಡಗೆರೆ ಹೊನ್ನೆ ನಹಳ್ಳಿ ಗ್ರಾಮದ ಸರ್ವನಂಬರು 1/1 ಕ್ಕೆ ಸಂಬಂಧಿಸಿದಂತೆ |   | Endorsement(if any) / Additional Payment Request date : |          |  |  |  |  |
| Add New Pages (Link Pages)         |   | MR7/1967-1968 ರಂತಿರುವಮ್ಮೂಟೇಷನ್ ರಿಜಿಸ್ಟ್ರಾರ್ ದಾಖಲೆಯ ಯಥಾ ಪ್ರತಿಯನ್ನ<br>ಸೋವಾ ಮಾಡುವ ಮಾಡುವ ಮಾಡನೆಗೆ ಸಂಭವಸ್ಥೆ ಮಾಡುವ ಮಾಡುವ ಮಾಡುವ ಮಾಡುವ ಮಾಡುವ ಮಾಡುವ ಮಾಡುವ ಮಾಡುವ ಮಾಡುವ ಮಾಡುವ ಮಾಡುವ ಮಾಡುವ ಮಾಡುವ                                           | 1 | 05-03-2022                                              | <b>)</b> |  |  |  |  |
| - Aug new ruges(Lillk ruges)       | - | If application is transfered to other PIO details:                                                                                                    |   | Details of information provided to applicant:           | +        |  |  |  |  |
| Add Department Statistics          |   | If transfered details                                                                                                    |   | Given Information details                               |          |  |  |  |  |
| Add Sliders                        |   |                                                                                                    | 4 |                                                         |          |  |  |  |  |
| Info Boxs +                        |   | Reply by applicant date (if any) :                                                                                                    |   | Information sent date :                                 | T        |  |  |  |  |

| $\odot$ | Manage Users              | + | Reply by applicant date (if any) : |      | Information sent date :   |  |
|---------|---------------------------|---|------------------------------------|------|---------------------------|--|
|         |                           |   | dd-mm-yyyy                         | 5    | dd-mm-yyyy                |  |
| Z       | Header Logo               | + |                                    |      |                           |  |
|         |                           |   | If Rejected reason/Date:           |      | If Appealed reason/Date:  |  |
| Z       | Add Latest News           |   | Given Information details          |      | Given Information details |  |
| Z       | Add Menu                  |   |                                    | h    |                           |  |
| Z       | Add New Pages(Link Pages) |   | Application Status *               | ecte | d                         |  |
| M       | Add Department Statistics |   | Upload File:                       |      |                           |  |
| Z       | Add Sliders               |   |                                    |      |                           |  |
| ×       | Info Boxs                 | + | Submit                             |      |                           |  |